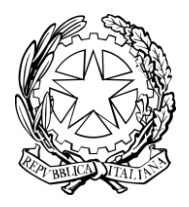

# Ministero dell'Istruzione

DIREZIONE GENERALE PER I CONTRATTI, GLI ACQUISTI E PER I SISTEMI INFORMATIVI E LA STATISTICA

UFFICIO III

# INTRODUZIONE AI RUOLI DI DIRIGENTE SCOLASTICO E DIRETTORE DEI SERVIZI GENERALI E AMMINISTRATIVI NEL SIDI

# ISTRUZIONI OPERATIVE PER ACCEDERE ALLA PIATTAFORMA DIDATTICA LEARNING@MIUR

Di seguito sono descritte le istruzioni operative per accedere al materiale formativo per il personale di nuova nomina, delle scuole di ogni ordine e grado, con il ruolo di Dirigente Scolastico e Direttore dei Servizi Generali e Amministrativi.

Eseguita l'autenticazione al portale SIDI, in caso di problemi inerenti all'accesso alla piattaforma didattica Learning@MIUR è possibile contattare la casella e-mail della redazione learningmiur@istruzione.it

Per facilitare le risposte dello staff di assistenza si consiglia di specificare nella e-mail la regione e l'ufficio di appartenenza.

Seguire attentamente i passaggi operativi per procedere all'accesso.

## Accesso al Portale

1. Collegarsi al portale SIDI <u>http://portale.pubblica.istruzione.it</u> compilare le voci **Username** e **Password**, negli appositi campi, e fare clic su **Entra**;

| Ministero dell'Istruzione<br>dell'Università e della Ricerca |                               | ITA SLV |
|--------------------------------------------------------------|-------------------------------|---------|
|                                                              | Login                         |         |
| Username:                                                    | Username dimenticato?         |         |
| Inserisci il tuo usernam                                     | e                             |         |
| Password:                                                    | Password dimenticata?         |         |
| Inserisci la password                                        |                               |         |
|                                                              | ENTRA                         |         |
|                                                              | Sei un nuovo utente? Registra | ıti     |

2. Dal menu Applicazioni SIDI, esplodere la voce Formazione;

| SIDI<br>Sistema info | ormativo dell' | Istruzione          |            |   |  |
|----------------------|----------------|---------------------|------------|---|--|
| APPLICAZIONI SIDI    | AVVISI         | DOCUMENTI E MANUALI | ASSISTENZA |   |  |
|                      | Applicazi      | oni SIDI            |            | ~ |  |
|                      | Formazion      | e                   |            | ~ |  |
|                      | Gestione U     | ltenze              |            | ~ |  |

3. Selezionare la voce Learning@MIUR per accedere alla piattaforma didattica;

| SIDI<br>Sistema informativo dell'Istruzione |                                                 |                             |            |   |  |  |
|---------------------------------------------|-------------------------------------------------|-----------------------------|------------|---|--|--|
| APPLICAZIONI SIDI                           | AVVISI                                          | DOCUMENTI E MANUALI         | ASSISTENZA |   |  |  |
|                                             | Applicaz<br>Assistenz<br>Formazio<br>Learning@M | ioni SIDI<br>a<br>ne<br>MUR |            | ~ |  |  |
|                                             | Gestione                                        | Utenze                      |            | ~ |  |  |

4. Si accede in tal modo alla Home page:

| 🎡 🐠 🗤 Minist                                                                                                    | tero dell'Istruzione, dell'Università e della S                                              | Ricerca Learning (<br>MIUR<br>Sei collegato come LUCILLA VALERI, (Esci)                                                                                                    |
|----------------------------------------------------------------------------------------------------|----------------------------------------------------------------------------------------------|----------------------------------------------------------------------------------------------------|
| Home I Iniei corsi recenti Fascicolo formativo utenti Inpostazioni Pagina home Impostazioni profilo Amministrazione del sito Cerca Nessun messaggio in attesa Messaggi |                                                                                              | Bervenuto in <i>LearningeMiur</i> , la piattaforma di e-learning del Ministero dell'Istruzione dell'Università e della Ricerca. Questa Home Page è personalizzata in base al<br>tuo profilo utente e ai corsi da te frequentati o ai quali di volta in volta ti iscriveral.<br>Ti suggeriamo di accedere alla <i>"Guida per l'utente</i> " che ti consentirà di conoscere tutte le funzionalità della piattaforma <i>LearningeMiur</i> .<br>Bion lavorol: Lo staff di <i>LearningeMiur</i><br>Video Tutorial |
| Risorse                                                                                                    | Catalogo Corsi                                                                               |                                                                                                    |
|                                                                                                    | <ul> <li>Formazione Personale Scuola</li> <li>Formazione Personale Amministrativo</li> </ul> | Espandi tutto                                                                                                    |

### Accesso alle risorse

1. Per accedere alle risorse è necessario esplodere la Categoria di corso facendo clic sulla voce Formazione Personale Scuola;

| 🔯 0 000 Minist                                                                                                    | tero dell'Istruzione, dell'Università e della ,                                 | Ricerca Learning MUR                                                                                                    |
|----------------------------------------------------------------------------------------------------|---------------------------------------------------------------------------------|----------------------------------------------------------------------------------------------------|
| Home  Imiei corsi recenti Fascicolo formativo utenti Impostazioni Pagina home Impostazioni profilo Amministrazione del sito Cerca Nessan messaggio in attesa Messaggi |                                                                                 | Sei collegato come LUCILLA VALERI. (Esci) Benvenuto in <i>LearningeMiur</i> , la piattaforma di e-learning del Ministero dell'Istruzione dell'Università e della Ricerca. Questa Home Page è personalizzata in base al tuo profilo utente e ai cosi da te frequentati o ai quali di volta in volta ti iscriveral. Ti suggeriamo di accedere alla "Guida per Putente" che ti consentità di conoscere tutte le funzionalità della piattaforma <i>LearningeMiur</i> . Buon lavorol: Lo staff di <i>LearningeMiur</i> Video Tuttorial |
| Risorse                                                                                                    | Catalogo Corsi  Formazione Personale Scuola Commazione Personale Amministrativo | ▶ Espandi tutto                                                                                                    |

#### 2. Selezionare la pagina 2, o la voce (Successivo);

| Categorie di corso:         |                          |                          |
|-----------------------------|--------------------------|--------------------------|
| Formazione Personale Scuola |                          |                          |
|                             |                          | ▼ <i>Minimizza tutto</i> |
|                             | Pagina: 1 2 (Successivo) |                          |
|                             |                          |                          |

#### 3. In alternativa, selezionare la voce Visualizza altro;

| ) |  |  |  |  |
|---|--|--|--|--|
|---|--|--|--|--|

#### 4. Successivamente cliccare sul link Introduzione ai ruoli di DS e DSGA nel SIDI;

| Categorie di corso:                         |  |
|---------------------------------------------|--|
| Formazione Personale Scuola                 |  |
| Introduzione ai ruoli di DS e DSGA nel SIDI |  |

#### 5. E, infine, il nome della risorsa Introduzione ai ruoli di DS e DSGA nel SIDI;

| Categorie di corso:                                                       |
|---------------------------------------------------------------------------|
| Formazione Personale Scuola / Introduzione ai ruoli di DS e DSGA nel SIDI |
| Introduzione ai ruoli di DS e DSGA nel SIDI                               |

#### 6. L'accesso alla nuova pagina consente l'iscrizione attraverso il pulsante Iscrivimi;

| 👰 0 000 Ministe                                                                                                    | ero dell'Istruzione, dell'Università e della Ricerca                               | Learning<br>MIUR                          |
|----------------------------------------------------------------------------------------------------|------------------------------------------------------------------------------------|-------------------------------------------|
| I                                                                                                    | ntroduzione ai ruoli di DS e DSGA nel SIDI                                         | Sei collegato come Valeri Lucilla. (Esci) |
| HOME ► CORSI ► FORMAZIONE PER                                                                                                    | SONALE AMMINISTRATIVO ► ISCRIVIMI IN QUESTO   CORSO ► <u>OPZIONI DI ISCRIZIONE</u> |                                           |
| Home<br>* Corso in uso                                                                                                    | Opzioni di iscrizione                                                              |                                           |
| <ul> <li>Intolucióne al rubit di DS e<br/>DSGA nel SIDI<br/>documenti infor</li> <li>Corsi</li> <li>Il mio fascicolo formativo</li> </ul> | Non è necessaria una chiave di iscrizione                                          |                                           |
| <ul> <li>Amministrazione del corso</li> <li>Iscrivimi in questo corso</li> </ul>                                                          |                                                                                    | [ <del>]</del> -                          |

A conferma, dell'avvenuta iscrizione il sistema introduce, in automatico, alla pagina di riepilogo del materiale formativo.

## Accesso alle risorse

La pagina principale rende accessibile il materiale formativo attraverso le varie sezioni dei Video Tutorial.

| 🔮 0 00 Ministero<br>In                                                                                                    | dell'Istruziene, dell'Università e della Ricerca<br>troduzione ai ruoli di DS e DSGA nel SIDI                                                                                                    | Learning MIUR                                                                                                    |
|----------------------------------------------------------------------------------------------------|----------------------------------------------------------------------------------------------------|----------------------------------------------------------------------------------------------------|
| HOME ► I MIEI CORSI RECENTI ► FORMA                                                                                                    | ZIONE PERSONALE SCUOLA ► INTRODUZIONE AI RUOLI DI DS E DSGA NEL SIDI ► INTRODUZIONE AI RUOLI DI DS E DSGA NEL SIDI                                                                                                    | Attiva modifica                                                                                                    |
| Home  Corso in uso  Corso in uso  Introduzione al ruoli di DS e DSGA nel SIDI  Introduzione al rilascio di materiale formativo pe  IslOI - Sistema Informativo Dell'Istruzione  La gestione delle utenze SIDI  La gestione dei quadri | Introduzione al rilascio di materiale formativo per il DS e il DSGA<br>Il presente materiale formativo è stato predisposto per il personale di nuova nomina con il ruolo di Dirigente Scolastico e Direttore dei Servizi Ger<br>ordine e grado.<br>Il rilascio del materiale, finalizzato a fornire contenuti e strumenti pratici di lavoro per agevolare il personale di nuova nomina nelle quotidiane op<br>consta di re Video Tutorial che trattano rispettivamente:<br>• Il SiDI - Sistema Informativo Dell'Istruzione;<br>• La gestine delle utenze SIDI;<br>• La gestine delle utenze SIDI;<br>• La gestine del quoti orario.<br>Successivamente, in questo spazio, saranno pubblicati ulteriori Video Tutorial finalizzati ai illustrare le funzionalità di alcune tra le principali applicazi<br>Il rilascio di materiale, per sua natura, non è assistito dal servizio di assistenza tutoring né prevede il conseguimento del certificato di partecipazione | erali e Amministrativi delle scuole di ogni<br>eratività istituzionali, in questa prima fase<br>oni già disponibili in ambito SIDI. |
| orario Contenuti del corso Link ai manuali e materiali di                                                                                                    | Il SIDI - Sistema Informativo Dell'Istruzione<br>Portale applicativo del Ministero che rende disponibili le informative e le applicazioni patrimonio informativo delle Segreterie scolastiche.                                                                                                    |                                                                                                    |
| approfondimento I miei corsi recenti                                                                                                    | La gestione delle utenze SIDI                                                                                                    |                                                                                                    |